### Wykorzystanie aplikacji internetowych w pracy z uczniem

### Opracowanie: Bożenna Kossakowska W-128 04.04.2017 r.

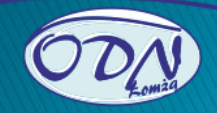

## Co to jest LearningApps.org?

LearningApps.org jest aplikacją Web 2.0 wspierającą proces uczenia się i nauczania za pomocą małych interaktywnych modułów.

•Istniejące moduły mogą być bezpośrednio wykorzystywane w nauczaniu, lub też zmieniane lub tworzone przez użytkowników w Internecie.

- •Celem jest zebranie aplikacji wielokrotnego użytku i udostępnienie ich publicznie.
- Aplikacje nie zawierają żadnych specjalnych ram lub konkretnego scenariusza lekcji: są ograniczone wyłącznie do interaktywnej części.
- Aplikacje nie stanowią zatem jednostki lekcyjnej, lecz muszą być osadzone w odpowiednim scenariuszu nauczania.

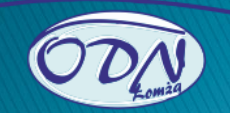

<u>Plik E</u>dycja <u>W</u>idok <u>H</u>istoria <u>Z</u>akładki <u>N</u>arzędzia Pomo<u>c</u>

 (226) Poczta w Onet.pl
 ×
 ↓

 ↓
 ↓
 ↓

 ↓
 ↓
 ↓

 ↓
 ↓
 ↓

 ↓
 ↓
 ↓

 ↓
 ↓
 ↓

 ↓
 ↓
 ↓

 ↓
 ↓
 ↓

 ↓
 ↓
 ↓

 ↓
 ↓
 ↓

 ↓
 ↓
 ↓

 ↓
 ↓
 ↓

 ↓
 ↓
 ↓

 ↓
 ↓
 ↓

 ↓
 ↓
 ↓

 ↓
 ↓
 ↓

 ↓
 ↓
 ↓

 ↓
 ↓
 ↓

 ↓
 ↓
 ↓

 ↓
 ↓
 ↓

 ↓
 ↓
 ↓

 ↓
 ↓
 ↓

 ↓
 ↓
 ↓

 ↓
 ↓
 ↓

 ↓
 ↓
 ↓

 ↓
 ↓
 ↓

 ↓
 ↓
 ↓

 ↓
 ↓
 ↓

 ↓
 ↓
 ↓

 ↓
 ↓
 ↓

 ↓
 ↓
 ↓

 ↓
 ↓
 ↓

 ↓
 ↓
 ↓

 ↓
 ↓
 </t

🙆 Często odwiedzane 🥮 Pierwsze kroki 脑 Strona główna

|                                                | $\backslash$                                                         | $\mathbf{i}$                                                                       |                                                                        |                                                                                 | 🗢 Polski 🚃                                                                |  |
|------------------------------------------------|----------------------------------------------------------------------|------------------------------------------------------------------------------------|------------------------------------------------------------------------|---------------------------------------------------------------------------------|---------------------------------------------------------------------------|--|
| Learning                                       | gApps.or                                                             | Ustawienia konta: Bożenna Kossakowska                                              |                                                                        |                                                                                 |                                                                           |  |
| A Przeszukaj aplikacje                         | II Przegląda                                                         | j aplikacje 🛛 🖋 Tworzenie                                                          | e aplikacji                                                            | 📰 Moje kl                                                                       | asy 🛛 🛸 Moje aplikacje                                                    |  |
| Kategoria                                      |                                                                      |                                                                                    | Poziomy:                                                               | Edukacja wczesnoszkolna –                                                       | Kształcenie zawodowe i ustawiczne                                         |  |
| Angielski     Astronomia     Biologia          | <ul> <li>Fizyka</li> <li>Francuski</li> <li>Geografia</li> </ul>     | <ul> <li>Informatyka</li> <li>Kształcenie zawodowe</li> <li>Matomatyka</li> </ul>  | <ul> <li>Niemiecki</li> <li>Niemiecki jako język<br/>obcy</li> </ul>   | <ul> <li>Prace r         çczne</li> <li>Psychologia</li> <li>Religia</li> </ul> | <ul> <li>Sztuka</li> <li>Technika</li> <li>Wszystkie kategorie</li> </ul> |  |
| Chemia     Człowiek / środowisko     Filozofia | <ul> <li>Gospodarka</li> <li>Historia</li> <li>Hiszpański</li> </ul> | <ul> <li>Muzyka</li> <li>Narzędzia dydaktyczne</li> <li>Nauki społeczne</li> </ul> | <ul> <li>Polityka</li> <li>Polski</li> <li>Pozostałe języki</li> </ul> | <ul> <li>Rosyjski</li> <li>Sport</li> </ul>                                     | <ul> <li>Włoski</li> <li>Łacina</li> </ul>                                |  |

C Q Szukaj

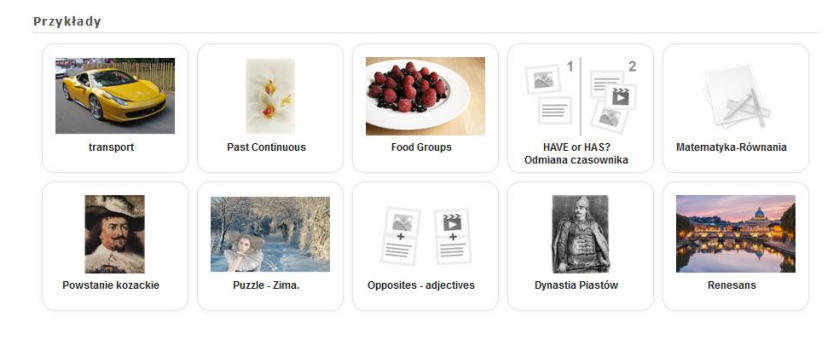

o LearningApps.org Stopka redakcyjna Ochrona danych / Podstawa prawna 🥂 Help translating

#### 📀 😫 🖾 💪 D ⊌ 🚞 🗖

PL 🚎 🔺 🏴 😭 🌓 12:04 2017-04-04

☆ 自 ♥ ♣ 斎 🕨 Ξ

Ośrodek Doskonalenia Nauczycieli w Łomży

3

### Tworzenie aplikacji na stronie Learning Apps

Zakładanie konta na learningapps.org
 Wpisujemy adres
 http://learningapps.org

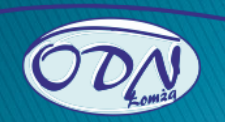

# 1. Przeglądanie aplikacji

- 1. Po kliknięciu w zakładkę "Przeglądaj aplikacje" otworzy się okno z gotowymi aplikacjami pogrupowanymi wg określonych działów.
- 2. Po kliknięciu w nazwę działu (w tym przypadku jest to informatyka) otworzą się gotowe aplikacje.
- 3. Kliknięcie w wybraną aplikacje pozwala zobaczyć, jak ona działa.
- 4. Gdy wybrana aplikacja nam się spodoba, możemy na jej podstawie stworzyć swoją. Klikamy wówczas w przycisk "Utwórz podobną aplikację".
- 5. Jeżeli chcemy ją zachować na później, klikamy "Zapamiętaj w "Moje aplikacje".

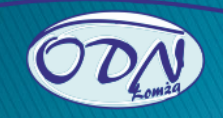

# 2. Tworzenie aplikacji

- Tworzenie na bazie już istniejących własnej aplikacji.
- 2. Po kliknięciu w przycisk "Utwórz podobną aplikację" otworzy się okno edycji.
- Wystarczy w konkretne pola wpisać własny tekst, ustalić kolejność sortowania pytań i kliknąć przycisk "Zobacz podgląd i zakończ".
- 4. Jeżeli chcemy coś poprawić, klikamy "Ponownie dopasuj" i wracamy do edycji. W przeciwnym przypadku zapisujemy aplikację.
- 5. Otrzymujemy informację o pomyślnym zapisaniu aplikacji oraz wygenerowaniu linków i kodu do osadzenia aplikacji na stronie internetowej.

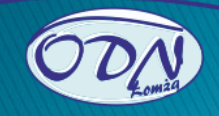

## 3. Tworzenie nowej aplikacji.

- 1. Aplikacje możemy również tworzyć od podstaw. Klikamy w zakładkę "Tworzenie aplikacji".
- 2. Klikamy np. "Dopasowywanie podpisów do obrazka".
- 3. Po kliknięcie w "Przykłady" możemy skorzystać z gotowych aplikacji. By stworzyć zupełnie nową, klikamy "Tworzenie aplikacji". Dodajemy tytuł i redagujemy polecenie.
- 4. Następnie wybieramy obraz, na którym będziemy umieszczać znaczniki. Obrazy możemy dodawać z trzech źródeł: Wikipedii, wykorzystując adres obrazka lub z komputera.
- 5. Po zapisaniu obrazu klikamy przycisk "Ustaw znacznik".
- 6. "Łapiemy" znacznik, przesuwamy na wskazany punkt obrazu i zapisujemy.
- 7. Następnie klikamy "Element do przypisania: Tekst".
- 8. Wpisujemy tekst i dodajemy kolejne elementy.
- 9. Jeszcze tylko informacja zwrotna dla ucznia i zapisujemy projekt.
- 10. Jeżeli chcemy coś zmienić klikamy "Ponownie dopasuj", a gdy wszystko jest w porządku "Zapisz aplikację".
- 11. Otrzymamy informację o pomyślnym zapisaniu aplikacji oraz wygenerowaniu linków i kodu embed.

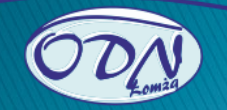

## 4. Tworzenie klasy

- Praca z Learning Apps umożliwia pracę z klasą, której uczniowie będą mogli samodzielnie tworzyć aplikacje. By ją założyć, klikamy zakładkę "Moje klasy".
- 2. Klikamy "Tworzenie kont uczniów".
- 3. W odpowiednie pola wpisujemy imiona i nazwiska dzieci. Loginy i hasła generują się same, ale można je również samodzielnie edytować. Inna opcja dodawania kont – "Importuj nazwy" –korzystamy z niej, gdy mamy gotową listę klasy. Na końcu zapisujemy klasę.
- 4. W każdej chwili można dodać nowego członka klasy lub usnąć dowolne konto.

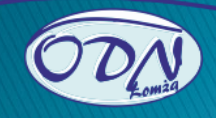

| Plik Edycja Widok Historia Zakładki Narzedzia Pomos               | _                       |                              | Construction of the local division of the |            |               |                  | _ |     | 100 | - 0 | x |
|-------------------------------------------------------------------|-------------------------|------------------------------|-------------------------------------------|------------|---------------|------------------|---|-----|-----|-----|---|
| (226) Poczta w Onet.pl ×                                          | +                       |                              |                                           |            |               |                  |   |     |     |     | - |
| < 🛈 🔒 https://learningapps.org/myapps_teacher.php?action=manage8u | class=115011            |                              |                                           | 1          | 0 C Q         | , Szukaj         |   | ☆ ( | ÷ 1 | t 👪 | ≡ |
| 📓 Często odwiedzane 😻 Pierwsze kroki 😹 Strona główna              |                         |                              |                                           |            |               |                  |   |     |     |     |   |
|                                                                   |                         |                              |                                           |            |               | 🕆 Polski 🚃       |   |     |     |     |   |
|                                                                   | LearningApps.org        |                              |                                           | Ustawienia | konta: Boženi | na Kossakowska 🎑 |   |     |     |     |   |
|                                                                   | Q. Przeszukaj aplikacje | II Przeglądaj aplikacje      | 🖋 Tworzenie aplikacji                     | 📰 Moje I   | klasy B       | Moje aplikacje   |   |     |     |     |   |
|                                                                   | Moje klasy » klas       | sa 1a                        |                                           |            | 🛃 Stalystyka  | Eb Folder klasy  |   |     |     |     |   |
|                                                                   | Imię •                  | Nazwisko                     | Twój login                                | Haslo      |               |                  |   |     |     |     |   |
|                                                                   | 888                     | CCCC                         | aaacco61                                  |            | ×             | ===              |   |     |     |     |   |
|                                                                   | Anna                    | Kossakowska                  | annkos31                                  | *******    | ۶             | = 25 + 8         |   |     |     |     |   |
|                                                                   | Marcelina               | Kowalska                     | markow45                                  | *******    | F             | = 2 18           |   |     |     |     |   |
|                                                                   | Jan                     | Nowak                        | jannow180                                 | *******    | F             | = 2 1 8          |   |     |     |     |   |
|                                                                   | tworzenie nowy          | ch kont uczniów 🗣 Záproś ucz | niów                                      |            | 🖨 Drukuj lisl | tę kont / haseł  |   |     |     |     |   |

o LearningApps.org 🛛 Stopka redakcyjna 🖉 Ochrona danych / Podstawa prawna 📓 Help translating

#### 😗 🖻 🖻 🍐 o 🕑 🗒 🗖

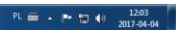

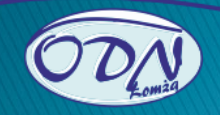

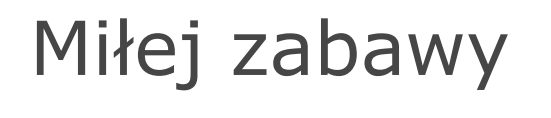

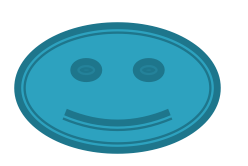

#### Kossakowska@odnlomza.pl

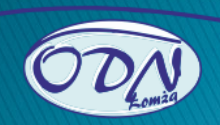